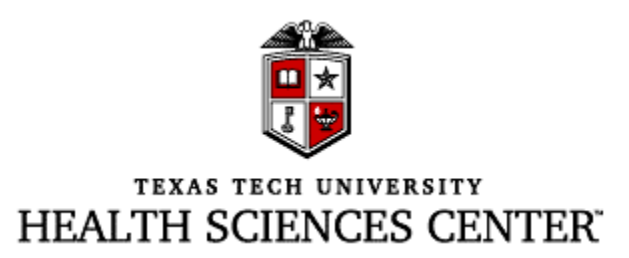

# Chemical Inventory User's Guide

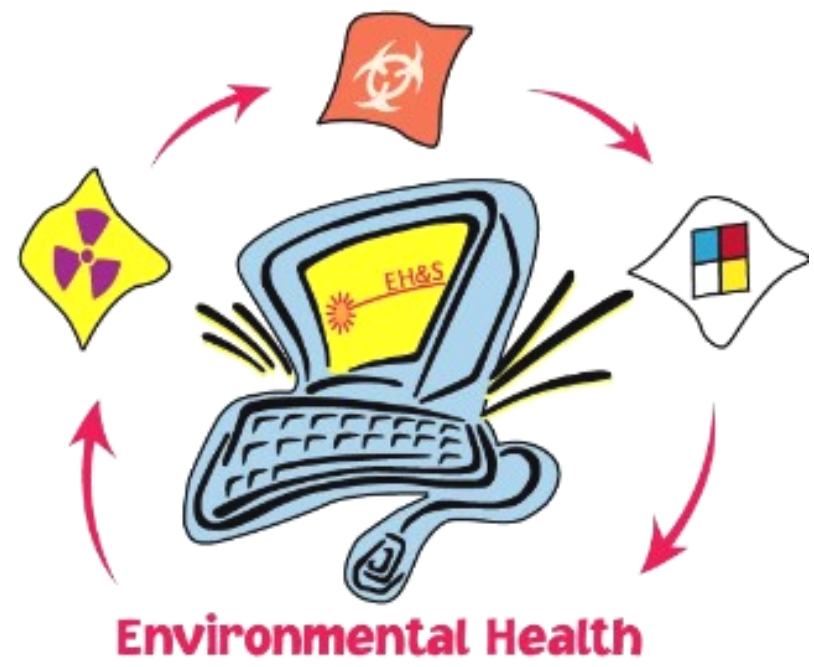

& Safety Assistant

# **Safety Services**

http://www.ttuhsc.edu/admin/safety/

**Abilene** 432-335-1820

**Amarillo** 806-345-5788

**El Paso** 915-783-5244

Lubbock 806-743-2597 **Permian Basin** 432-335-1820

# User's Guide to Environmental Health & Safety Assistant (EHSA)

# <u>Table of Contents</u> (Hold Control + Click to jump to page)

| LOG IN TO EHSA:                | 3  |
|--------------------------------|----|
| MAIN MENU:                     | 4  |
| INVENTORY:                     | 5  |
| ADDING AN ITEM:                | 6  |
| REMOVING AN ITEM:              | 7  |
| UNDO THE REMOVAL:              | 8  |
| MARKING INVENTORY AS REVIEWED: | 9  |
| PRINTING YOUR INVENTORY:       | 10 |
| REPORTS:                       | 12 |
| PERMIT WORKER REGISTRATION:    | 13 |
| ADDING A NEW WORKER:           | 14 |
| REMOVING A WORKER:             | 16 |
| VIEW WORKER TRAINING RECORDS:  | 17 |
| VIEW YOUR LABS:                | 19 |
| CHEMICAL WASTE PICKUP REQUEST: | 20 |

# LOG IN TO EHSA:

Go to: http://www.ttuhsc.edu/admin/safety/chemlist

You may log into the system using your eRaider credentials.

\*\*For assistance with your Username and/or Password contact Laboratory Safety in Lubbock at 806-743-2597.

\*\*Upon request by the PI, lab managers or other personnel can be given access.

| 🚰 EHSA Login - Microsoft Internet Explorer provided by TTUHSC Information Technology |
|--------------------------------------------------------------------------------------|
| <u>File E</u> dit <u>V</u> iew F <u>a</u> vorites <u>T</u> ools <u>H</u> elp         |
| 🕞 Back 🔹 💮 🖌 🗾 🚱 🏠 🔎 Search 🤺 Favorites 🤣 🛜 - 🍃 🏭 - 🛄 鑬                              |
| Address 🙆 http://66.230.0.177:1568/EXEC/0/0x4j5as1hxq4gh1gkbq4300z1jji               |
|                                                                                      |
|                                                                                      |
|                                                                                      |
|                                                                                      |
| To Make a Chamies Mieste Dislam Demuset Click land                                   |
| To Make a Chemical Waste Pickup Request, Click Here                                  |
|                                                                                      |
| Environmental Health & Safety Assistant Login                                        |
|                                                                                      |
| Username                                                                             |
| Pageword                                                                             |
| Change Password                                                                      |
| <u> </u>                                                                             |
| Login                                                                                |
|                                                                                      |
|                                                                                      |
|                                                                                      |

#### **MAIN MENU:**

Once logged in you will be directed to the "Main Menu" page and should see the screen below. Anytime you wish to return to the Main Menu from any of the links on this page, click **Main Menu** or **<BACK** in the upper left hand corner.

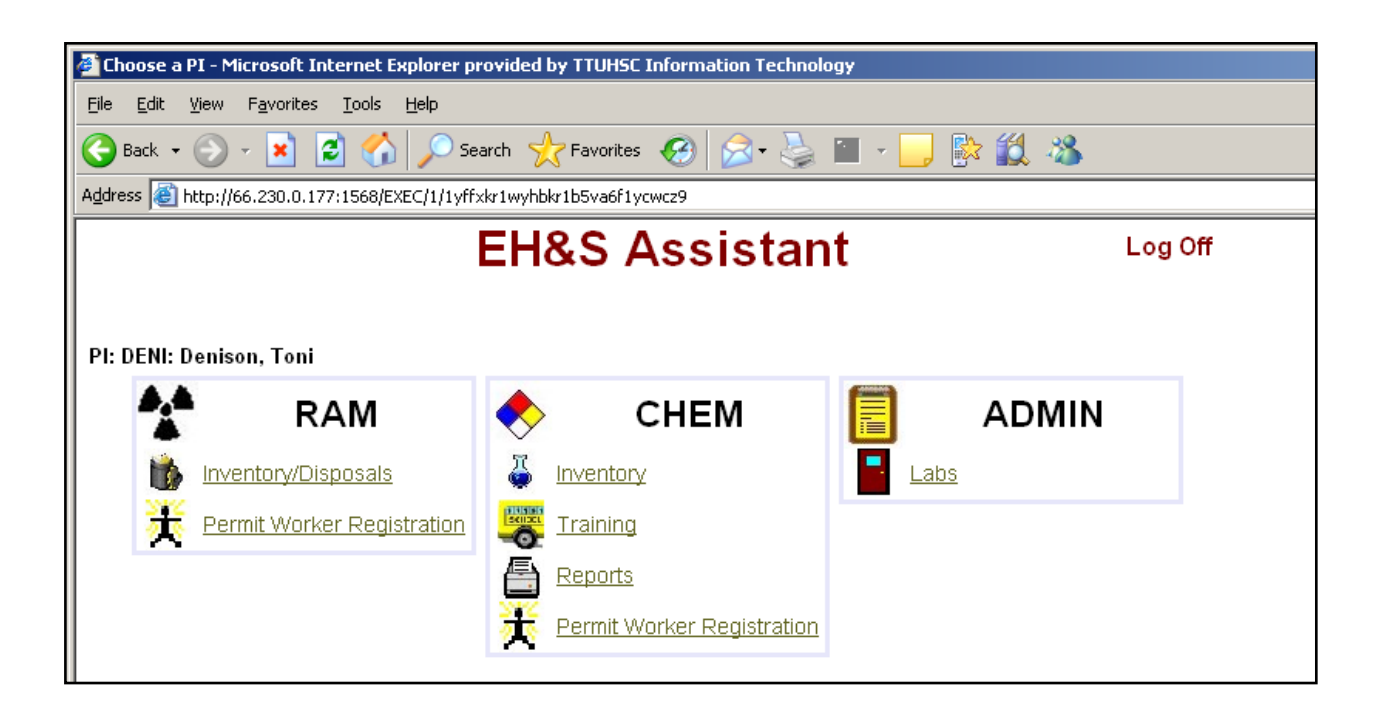

#### **INVENTORY:**

Click on **Inventory** from the Main Menu. It should take you to a similar screen with <u>your</u> inventory information. There will be a slight delay as your inventory information is being uploaded.

Here, you can Add, Dispose, or Review the items from your chemical inventory.

| 🖉 http://    | 66.23             | 0.0.177:       | 1568/EXI     | C/2/0x       | hkw7504gyo8q13ngy7j02tr8gw -                                                                                   | Windows Internet | Explorer       |                 |               |                      |                |             |                  | _ P       |
|--------------|-------------------|----------------|--------------|--------------|----------------------------------------------------------------------------------------------------|------------------|----------------|-----------------|---------------|----------------------|----------------|-------------|------------------|-----------|
| $\bigcirc$   | - 🞯               | http://66.3    | 230.0.177::  | 568/EXE      | 1/2/0xhkw7504gyo8q13ngy7j02tr8gw                                                                               |                  |                |                 |               | <ul><li>✓ </li></ul> | × Goog         | gle         |                  | P         |
| File Ed      | dit Viev          | v Favorit      | es Tools     | Help         |                                                                                                    |                  |                |                 |               |                      |                |             |                  |           |
| 🚖 🏟          | 🔞 http            | p://66.230.    | 0.177:1568   | /EXEC/2/0    | 0xhkw7504gyo8q                                                                                                 |                  |                | 🙆 •             | <b>.</b>      | 🖶 • 🗈                | Page 👻 🔇       | 🕽 Too       | s • 🕐 •          | E 🛍       |
| Main         | Men               | u < B          | АСК          |              |                                                                                                    |                  |                | PI DEN          | I             | Den                  | ison, Toi      | ni          | Lo               | g Off     |
| ⊙ Curre      | ent Inve          | entory 🤇       | Dispose      | d Inven      | tory OArchived Inventory                                                                                       |                  |                |                 |               |                      |                |             |                  | ^         |
| Olte         | ms Re             | ceived/O       | rdered o     | n 08         | ✓ 05 ✓ 2008 Show                                                                                               |                  |                |                 |               |                      |                |             |                  |           |
| ⊙ AI<br>⊖ Sh | l Items<br>now me | e Chemic       | als wher     | e Ch         | emical Description V Starts w                                                                                  | vith 💙           |                | Sho             | w             |                      |                |             |                  |           |
| Sh           | low Ch            | emicals        | by Locat     | ion          | otario in a contra a contra a contra a contra a contra a contra a contra a contra a contra a contra a contra a |                  |                |                 |               |                      |                |             |                  |           |
| + Add        | Chem              | ical +         |              |              | Review                                                                                                    | Reports          |                |                 | ~             | •                    |                |             |                  |           |
| Display      | 50 🛰              | rows pe        | er page.     |              |                                                                                                    |                  |                |                 | _             | _                    |                |             |                  |           |
| Highlight    |                   | Inventory<br># | Catalog<br># | <u>CAS #</u> | Chemical Description                                                                                           | 2                | Review<br>Date | Receipt<br>Date | Order<br>Date | Location             | Receipt<br>Otv | <u>Unit</u> | Chemical<br>Unit | <u>P0</u> |
|              |                   | -              | -            |              |                                                                                                    |                  |                |                 |               |                      |                |             |                  |           |
|              |                   |                |              |              |                                                                                                    |                  |                |                 |               |                      |                |             |                  |           |
| Highlight    | Select            | 0021875        | A949-4       | 67-64-<br>1  | Acetone                                                                                                    |                  | 07/09/2008     | 07/27/2008      |               | HSC:BA083            | 0              | o           | mL               |           |
|              |                   |                |              |              |                                                                                                    |                  |                |                 |               |                      |                |             |                  |           |
|              |                   |                |              |              |                                                                                                    |                  |                |                 |               |                      |                |             |                  |           |
|              |                   |                |              | 9012-        |                                                                                                    |                  |                |                 |               |                      |                |             |                  |           |
| Highlight    | Select            | 0021881        | 4820721      | 36-6         | Agarose                                                                                                    |                  | 07/09/2008     | 07/27/2008      |               | HSC:BA083            | 3              | 250         | 9                |           |
|              |                   |                |              |              |                                                                                                    |                  |                |                 |               |                      |                |             |                  |           |
| Makilata     | Colori            | 0012000        | M 4425       | 69-65-       | D Manailal                                                                                                    |                  | 07/00/2022     | 08/01/2007      |               | HEC-RADES            |                | 25          |                  |           |
| Highlight    | Select            | 0012989        | M-4125       | 8            | U-Mannitoi                                                                                                    |                  | 07/09/2008     | 06/01/2007      |               | HSC:BA075            | 1              | 25          | 9                |           |

The default view is set to show "**All Items**" but you can narrow the display range by choosing one of the search options, circled in red above:

- Items Received/Ordered On
- Show me Chemicals Where
- Show Chemicals by Location

To perform a search, click on the radio button next to the search method you want to use, and enter the search criteria in the drop down boxes, then click the **Show** button.

Click on <u>Select</u> next to an inventory item to view the details about that item. When you are finished, you must either click **Save** or **Cancel** at the bottom of the screen to return to your inventory list. Using your **Back** button on the browser will NOT work.

#### **ADDING AN ITEM:**

To add an item to your inventory click + Add Chemical + on the inventory view screen and the following screen will appear. Complete the information on this page for the item you wish to add.

Once all necessary information has been entered, click **Save** and you will be redirected to the main Inventory page.

\*\*Please note that items with pink labels are **REQUIRED** fields.\*\*

| 🕒 Back 🔹 🕥 🖌 📓 🏠 🔎 Search 👷 Favorites 🛷 🔗 🛸 🌺 🖀 🤟 🤅 🎇 .                                                                                                    | 8               |
|----------------------------------------------------------------------------------------------------|-----------------|
| Address 🗃 http://66.230.0.177:1568/EXEC/14/0hl8zsh1ip5kv10zplegq0tts6zf                                                                                                    |                 |
| PI DENI Denison, Toni                                                                                                    | Adding Chemical |
| Catalog # CAS #                                                                                                    | NFPA 704 Codes  |
| © Search Catalog © Not In Catalog<br>Vendor ?<br>Lab ?<br>Inventory # 0174289 PO #                                                                                                    |                 |
| Chemical Description       ?         Physical State       # of Units       Quantity per Unit       Volume/Size         O Gas       Liquid       Solid       1       0       No Selection •         MAX On Hand       Lbs./Gal. Convert       0        0         Storage Location       ?       Iast       Chemical Formula         Storage Device       Molecular Weight |                 |
| Contact ? last Contact's Phone Comments                                                                                                    |                 |
| MSDS Location Find MSDS online MSDS Expires  MSDS Location Find MSDS online MSDS Expires  Iast  Light Red labels indicate required fields. Save & Add Another Chemical Save/Return                                                                                                    | Cancel          |

Note that by clicking on Find MSDS online you will be redirected to a Google search for that MSDS. You will have to allow pop-ups for this function to work.

## **REMOVING AN ITEM:**

To remove an item that is listed on your inventory click on <u>**Remove**</u> on the main inventory page, to the left of the item you wish to remove. A screen similar to the one below should appear.

| 🎒 http://66.230.0              | .177:1568/EXEC/5/0hc                         | ovemt1evav0i1a9ecq31eh2p8l - Microsoft Internet Explorer provided by TTUHSC Information | n Techn |
|--------------------------------|----------------------------------------------|-----------------------------------------------------------------------------------------|---------|
| <u>File E</u> dit <u>V</u> iew | F <u>a</u> vorites <u>T</u> ools <u>H</u> el | p                                                                                       |         |
| G Back 🔹 🕥                     | - 💌 😰 🏠 🍃                                    | 🔎 Search 🤺 Favorites 🤣 😥 🌭 📓 - 🛄 除 🎎 🦄                                                  |         |
| Address 🙆 http://6             | 6.230.0.177:1568/EXEC/                       | 5/Ohovemt1evavOi1a9ecq31eh2p8l                                                          |         |
| Main Menu                      | < BACK                                       | DENI Denison, Toni                                                                      | Log Off |
|                                |                                              |                                                                                         |         |
|                                |                                              |                                                                                         |         |
|                                |                                              | Confirmation                                                                            |         |
|                                |                                              | Reason for Removal                                                                      |         |
|                                |                                              | Are you sure you want to mark<br>Inventory # 0022081<br>as Removed?                     |         |
|                                |                                              | Yes No                                                                                  |         |
|                                |                                              |                                                                                         |         |
|                                |                                              |                                                                                         |         |

At this point you will need to declare your reason for the removal.

Click the down arrow to display your choices for the removal. Select your choice and click "Yes".

| Confirmation                                            |
|---------------------------------------------------------|
| Reason for Removal                                      |
| No Selection 💉 👻                                        |
| No Selection<br>Data Entry Error<br>Used<br>Transferred |
| Yes No                                                  |

You will be returned to your inventory screen and the deleted item will no longer be listed.

#### **UNDO THE REMOVAL:**

The item you removed will now be listed in your disposed inventory.

To view your listing of disposed inventory, click the **Disposed Inventory** button, circled in red below.

| Main Menu < BACK                                                                                                    |                                                               |            |             |       |          |          |           |               | 2     |  |
|----------------------------------------------------------------------------------------------------|---------------------------------------------------------------|------------|-------------|-------|----------|----------|-----------|---------------|-------|--|
| ○ Current Inventory ⓒ Disposed Inventory ○ Archived                                                                                                    | ○ Current Inventory ⊙ Disposed Inventory ○ Archived Inventory |            |             |       |          |          |           |               |       |  |
| Oltems Received/Ordered on 01 v 16 v 2009                                                                                                    | Show Total # of che                                           | emicals in | inventory   | r: 95 |          |          |           |               |       |  |
| All Items     All     All |                                                               |            |             |       |          |          |           |               |       |  |
| O Show me Chemicals where Chemical Description                                                                                                    | n 🗸 Starts with 🗸                                             |            | Shov        | v     |          |          |           |               |       |  |
| Show Chemicals by Location                                                                                                    |                                                               |            |             |       |          |          |           |               |       |  |
| Show Chemicals by 1st Letter                                                                                                    | Derete                                                        |            |             |       |          |          |           |               |       |  |
| + Add Chemical +                                                                                                    | Reports                                                       |            |             |       | ~        |          |           |               |       |  |
| Appendix A listed Chemicals are highlighted in Tan.                                                                                                    |                                                               |            |             |       |          |          |           |               |       |  |
| Display 50 🔽 rows per page.                                                                                                    |                                                               |            |             |       |          |          |           |               |       |  |
| Bar Catalog CAS                                                                                                    | Chemical Description                                          | Receipt    | Receipt     | Unit  | Chemical | Location | Storage   | Storage       | Vend  |  |
| <u>Code</u> # #                                                                                                    |                                                               | Date       | <u>Qty.</u> |       | Unit     |          | Location  | Location<br>2 |       |  |
|                                                                                                    |                                                               |            |             |       |          |          |           | -             |       |  |
| Highlight Select Activate 33284 500 1,4-DIOXANE                                                                                                    | 1                                                             | 10/20/2008 | 1           | 500   | ML       | CH:401   | Flammable |               | FISHE |  |
|                                                                                                    |                                                               |            |             |       |          |          |           |               |       |  |
| Display 50 Y rows per page.                                                                                                    |                                                               |            |             |       |          |          |           |               |       |  |
|                                                                                                    |                                                               |            |             |       |          |          |           |               |       |  |

You will find the removed chemical listed.

Click <u>Activate</u> next to the item that you want moved back to current inventory status. (see red arrow)

| Confirmation                                                                 |
|------------------------------------------------------------------------------|
| Are you sure you want to mark<br>Bar Code 33284<br>as NOT Removed?<br>Yes No |

Confirm your intention to move the item to current inventory status by clicking **Yes**. The item is removed from the disposed inventory listing. The item is now listed as current inventory.

#### MARKING INVENTORY AS REVIEWED:

Once you have reviewed your inventory and made any necessary updates, you may click the **Review** button on the main Inventory page. A pop up window will appear informing you that the "Inventory has been marked as Reviewed". Click **OK**. This button will automatically fill in the Review Date category with the current date for all items listed on the inventory.

| 🏉 http://                                                                                                    | 66.23    | 0.0.177:    | 1568/EXI   | C/4/0x        | nkw7504gyo8q13ngy    | 7j02tr8g | w - Windows Interne      | t Explorer    |                       |               |           |           |             |            | _ 7   |
|----------------------------------------------------------------------------------------------------|----------|-------------|------------|---------------|----------------------|----------|--------------------------|---------------|-----------------------|---------------|-----------|-----------|-------------|------------|-------|
| C C T M http://66.230.0.177:1568/EXEC/4/0xhkw7504gyo8q13ngy7j02tr8gw                                                                                                    |          |             |            |               |                      |          |                          |               | <ul><li>✓ 4</li></ul> | × Goog        | gle       |           | <b>P</b>    |            |       |
| ; File Ed                                                                                                    | dit Viev | w Favorit   | es Tools   | Help          |                      |          |                          |               |                       |               |           |           |             |            |       |
| 🚖 🏟                                                                                                    | 🔞 http   | p://66.230. | 0.177:1568 | /EXEC/4/0     | )xhkw7504gyo8q       |          |                          |               | 🐴 •                   | 5             | -         | Page 👻 🔇  | 🕽 Tools     | - 🕜 -      | E 🛍   |
| Main                                                                                                    | Men      | u < B       | АСК        |               |                      |          |                          |               | PI DEN                | I             | Deni      | ison, Toı | ni          | Lo         | g Off |
| Ourress Curress Curres Curress Curress Curr | ent Inv  | entory 🤇    | Dispose    | d Inven       | tory OArchived Inv   | entory   |                          |               |                       |               |           |           |             |            | ^     |
| Olte                                                                                                    | ms Re    | ceived/O    | rdered o   | n 08          | ✓ 05 ✓ 2008          | Show     | /                        |               |                       |               |           |           |             |            |       |
|                                                                                                    | l Items  | e Chemic    | als wher   | e Ch          | emical Description   | Star     | ts with 🗸                |               | Sho                   | w             |           |           |             |            |       |
| O Sh                                                                                                    | iow Ch   | emicals     | by Locat   | ion           |                      |          |                          |               |                       |               |           |           |             |            |       |
| + Add                                                                                                    | Chem     | ical +      |            |               | Review               |          | Reports                  |               |                       | •             | /         |           |             |            |       |
| Display                                                                                                    | 50 💊     | rows pe     | er page.   |               |                      |          |                          |               |                       |               |           |           |             |            |       |
| Highlight                                                                                                    |          | Inventory   | Catalog    | CAS#          | <u>o</u> 1           | Vindows  | Internet Explorer        | Þ             | Receipt               | Order<br>Data | Location  | Receipt   | <u>Unit</u> | Chemical   | PO    |
|                                                                                                    |          | =           | =          |               |                      | 1        | Inventory has been marke | d as Reviewed |                       | Date          |           | <u></u>   |             | <u>onn</u> | =     |
| <u>Highlight</u>                                                                                                    | Select   | 0171703     |            | 7631-<br>90-5 | MONOSODIUM SULFIT    | -        |                          |               | 5/20/2008             |               |           | 1         | 20          | 9          |       |
| <u>Highlight</u>                                                                                                    | Select   | 0171673     |            |               | Ethidium Bromide 1%s |          | OK                       |               | 4/25/2008             |               | HSC:BA075 | 1         | 500         | mL         |       |
| <u>Highlight</u>                                                                                                    | Select   | 0171674     |            | 7847-<br>14-5 | Sodium chloride      |          |                          | 07/09/2008    | 04/25/2008            |               | HSC:BA075 | 1         | 25          | 9          |       |
| <u>Highlight</u>                                                                                                    | Select   | 0171676     |            | 8047-<br>15-2 | SAPONIN              |          |                          | 07/09/2008    | 04/25/2008            |               | HSC:BA075 | 1         | 25          | 9          |       |
| <u>Highlight</u>                                                                                                    | Select   | 0171675     |            | 57-50-<br>1   | SUCROSE              |          |                          | 07/09/2008    | 04/25/2008            |               | HSC:BA075 | 1         | 25          | 9          |       |
| <u>Highlight</u>                                                                                                    | Select   | 0012989     | M-4125     | 69-65-<br>8   | D-Mannitol           |          |                          | 07/09/2008    | 06/01/2007            |               | HSC:BA075 | 1         | 25          | 9          |       |
| <u>Highlight</u>                                                                                                    | Select   | 0013046     | G-5518     | 58-81-<br>5   | Glycerol             |          |                          | 07/09/2008    | 06/01/2007            |               | HSC:BA075 | 1         | 25          | 9          | ~     |
| <                                                                                                    |          |             | 1          | 1             |                      |          |                          | 1             |                       |               |           |           |             |            | >     |

#### **PRINTING YOUR INVENTORY:**

Drop down the Reports menu located just above your chemical list. Select the report that you wish to print.

You may need to turn off any pop-up blockers that you have enabled.

| 🖉 http://66.230.0.177:1568/EX                                     | EC/4/0x       | nkw7504gyo8q13ngy7j02tr8gw -     | Windows Internet  | Explorer              |                        |                     |        |             |                      |             | _ 0            |
|-------------------------------------------------------------------|---------------|----------------------------------|-------------------|-----------------------|------------------------|---------------------|--------|-------------|----------------------|-------------|----------------|
| G v Mttp://66.230.0.177:                                          | 1568/EXE      | :/4/0xhkw7504gyo8q13ngy7j02tr8gw |                   |                       |                        | ~                   |        | Googl       | e                    |             | 1              |
| File Edit View Favorites Tools                                    | Help          |                                  |                   |                       |                        |                     |        |             |                      |             |                |
| 🔶 🏟 🔞 http://66.230.0.177:1568                                    | B/EXEC/4/     | 0xhkw7504gyo8q                   |                   |                       | 🙆 •                    | <b>N</b> - <b>H</b> | 🝷 🔂 Pa | ge 🕶 🍏      | Tools                | • 🕐 •       | D 🛍            |
| Main Menu < BACK                                                  |               |                                  |                   |                       | PI DEN                 | I                   | Deniso | n, Toni     | i                    | Lo          | g Off          |
|                                                                   | ed Inver      | tory OArchived Inventory         |                   |                       |                        |                     |        |             |                      |             |                |
| O Items Received/Ordered o                                        | n 08          | ✓ 05 ✓ 2008 Show                 |                   |                       |                        |                     |        |             |                      |             |                |
| All Items     Show me Chemicals when                              | Ch            | mical Description                | dith M            |                       | Sho                    |                     |        |             |                      |             |                |
| Show the Chemicals when the Chemicals when the Chemicals by Locat | ion           |                                  | //                |                       | Sno                    | vv                  |        |             |                      |             |                |
| + Add Chemical +                                                  |               | Peview                           | Denede            |                       |                        |                     |        |             |                      |             |                |
|                                                                   |               | I CONOW                          | Reports           |                       |                        | •                   |        |             |                      |             |                |
| Display 50 Tows per page.                                         |               |                                  | Chemical Inventor | y by Pl               |                        |                     |        |             |                      |             |                |
| Highlight Inventory Catalog                                       | <u>CAS #</u>  | Chemical Description             | 2                 | <u>Review</u><br>Date | <u>Receipt</u><br>Date | Date dsP            | arent  | <u>Cty.</u> | <u>Unit</u> <u>C</u> | <u>Unit</u> | <u>₽0</u><br>≢ |
| Highlight Select 0171703                                          | 7631-<br>90-5 | MONOSODIUM SULFITE               |                   | 08/05/2008            | 05/20/2008             |                     |        | 1           | 20 g                 |             |                |
| Highlight Select 0171673                                          |               | Ethidium Bromide 1%solut.        |                   | 08/05/2008            | 04/25/2008             | HSC                 | :BA075 | 1           | 500 m                | ۱L          |                |
| Highlight Select 0171874                                          | 7847-<br>14-5 | Sodium chloride                  |                   | 08/05/2008            | 04/25/2008             | HSC                 | :BA075 | 1           | 25 g                 |             |                |
| Highlight Select 0171878                                          | 8047-<br>15-2 | SAPONIN                          |                   | 08/05/2008            | 04/25/2008             | HSC                 | BA075  | 1           | 25 g                 |             |                |
| Highlight Select 0171875                                          | 57-50-<br>1   | SUCROSE                          |                   | 08/05/2008            | 04/25/2008             | HSC                 | :BA075 | 1           | 25 g                 |             |                |
| Highlight Select 0012989 M-4125                                   | 69-65-        | D-Mannitol                       |                   | 08/05/2008            | 08/01/2007             | нас                 | :BA075 | 1           | 25 g                 |             |                |

Once you have chosen the report, you will be prompted to choose a report format. You can export the file as a PDF or an Excel file. Choose the format that you would like, and click OK. NOTE: Unless you need to manipulate the data, the PDF format is the more appealing format.

| 🖉 http://66.230.0.177:1568/EXEC/24/0hl8zsh1ip5kv10zplegq0tts6zf - Microsoft Internet Explorer provided |
|----------------------------------------------------------------------------------------------------|
| <u>File Edit Vi</u> ew F <u>a</u> vorites <u>T</u> ools <u>H</u> elp                                   |
| 🕞 Back 🔹 🕥 🖌 😰 🏠 🔎 Search 🤺 Favorites 🚱 😒 🗉 😓 🔛 🗾 🔀                                                    |
| Address 🕘 http://66.230.0.177:1568/EXEC/24/0hl8zsh1ip5kv10zplegq0tts6zf                                |
|                                                                                                    |
| Report Questions:                                                                                      |
| What format would you like to export the report to?                                                    |
| – No Selection –                                                                                       |
| Excel Document                                                                                         |
|                                                                                                    |
|                                                                                                    |
|                                                                                                    |

Then you will be prompted to open or save the inventory file, which you may print:

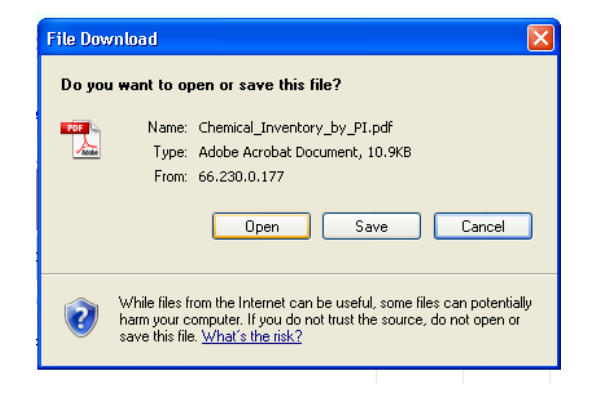

#### **REPORTS:**

Once you have updated your personnel in the **Permit Worker Registration** section (see page 12) of EH&S Assistant, you may view and print an updated list to post in your laboratory by clicking on <u>Authorized Personnel List</u>. Once you have viewed and printed your updated list you <u>Exit Report Menu</u> to return to the main menu.

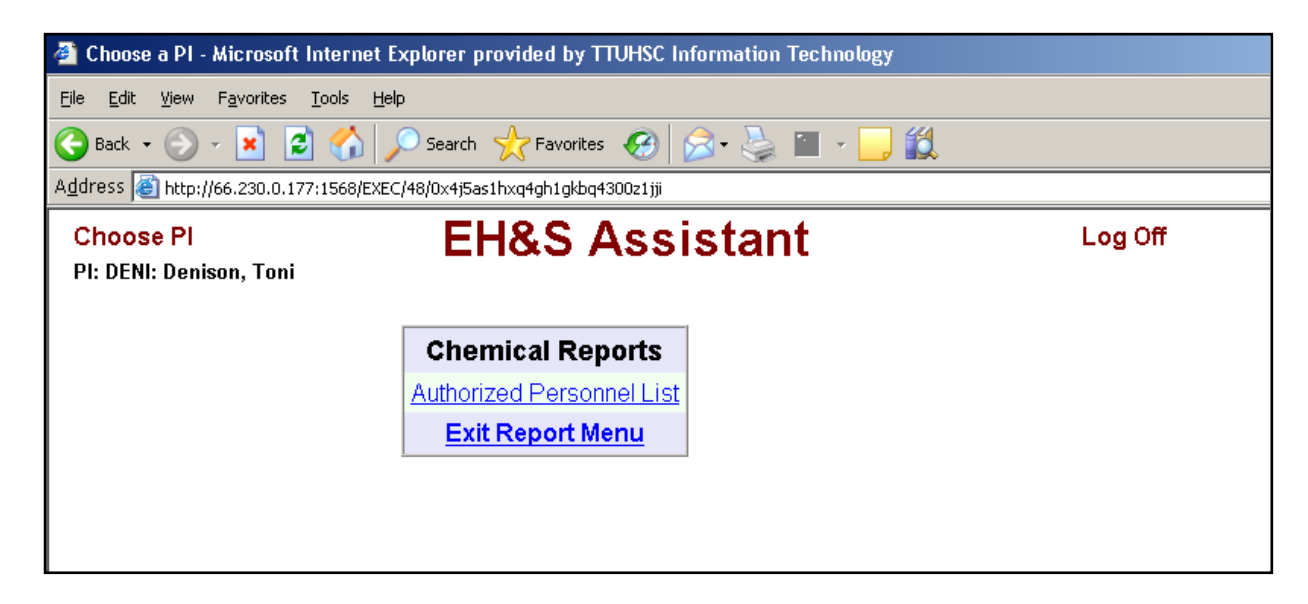

Please note that the Authorized Personnel List may have 2 sections of workers. The top section is the list of **current employees** that were registered prior to logging into EH&S Assistant. The second section lists the **newly registered** employees. Once any additions are imported into the system by Safety Services, the newly registered employee's name will move from the new registrants section to the current employee section.

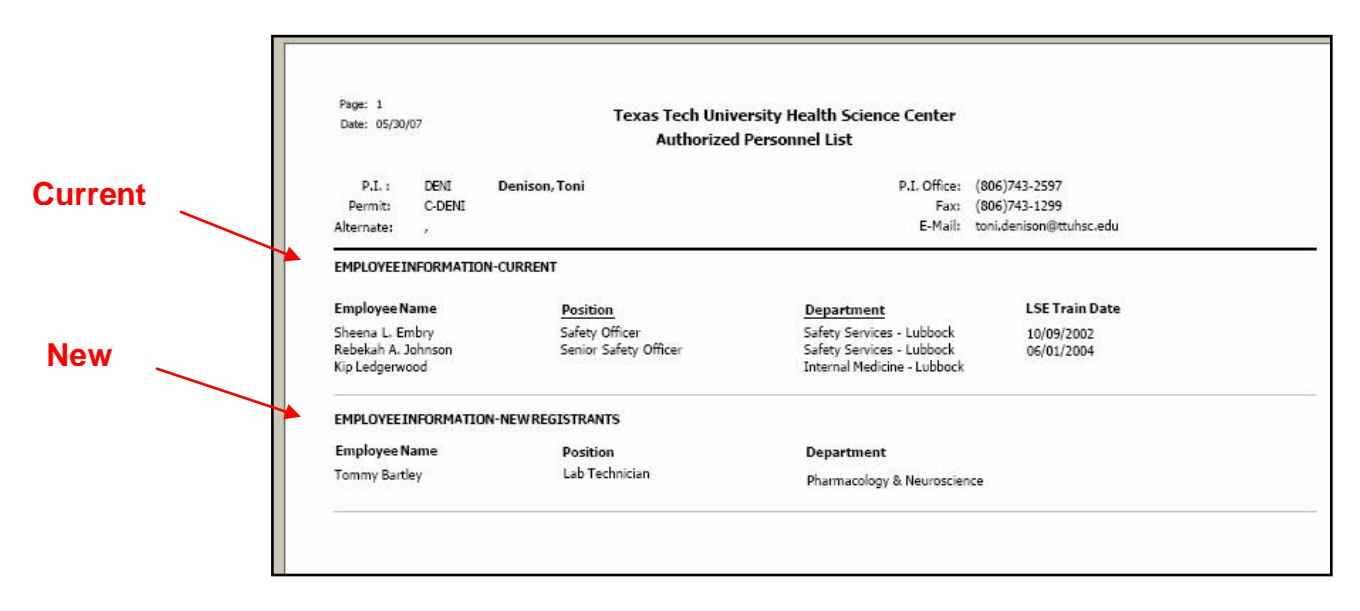

# **PERMIT WORKER REGISTRATION:**

This link is where you edit your personnel. Please notice that there is a section for **Newly Registered Workers** and one for **Workers currently attached**.

| 🗿 http://66.230.0.177:1568/EXEC/35/0x4j5as1hxq4gh1gkbq4300z1jji - Microsoft Internet Explo |
|--------------------------------------------------------------------------------------------|
| <u>File E</u> dit <u>V</u> iew F <u>a</u> vorites <u>T</u> ools <u>H</u> elp               |
| 🔇 Back 🔹 🕥 🗸 😰 🏠 🔎 Search 🤺 Favorites 🚱 🔗 😓 🕍 🗾 🐇                                          |
| Address 🕘 http://66.230.0.177:1568/EXEC/35/0x4j5as1hxq4gh1gkbq4300z1jji                    |
| Main Menu < BACK                                                                           |
| Add New Worker                                                                             |
| Newly Registered Workers for DENI: Denison,<br>Toni.                                       |
| Last Name First Name Permit # Entry Date                                                   |
| Workers currently attached to DENI: Denison, Toni's<br>Permits ("CHEM" permits).           |
| Last Name First Name Permit # Researcher Remove?                                           |
| Embry Sheena L. C-DENI DENI <u>no</u>                                                      |
| Johnson Rebekah A. C-DENI DENI <u>no</u>                                                   |
|                                                                                            |
|                                                                                            |
|                                                                                            |

#### ADDING A NEW WORKER:

Click on <u>Add New Worker</u> and the screen below will appear. If you do not know the ID Number for the worker you may click **Autofill** and a random number will be assigned for that individual. Once you have completed the information click on **Submit** at the bottom of the page.

NOTE: If you have a radiation permit for your lab, you will need to add any new workers to BOTH permits. The process is the same for each permit.

| Registration - Microsoft Internet Explorer provided by TTUHSC Information Technology |
|--------------------------------------------------------------------------------------|
| Elle Edit View Favorites Tools Help                                                  |
| 🔇 Back 🔹 🕥 🔹 😰 🏠 🔎 Search 🧙 Favorites 🚱 🔗 - چ 📓 - 📴 🎇                                |
| Address 🕘 http://66.230.0.177:1568/EXEC/7/1hgnny30ymhr0010i4lgf1cdjmkz               |
| First Name Last Name                                                                 |
| ID Number Autofill                                                                   |
| Start Date Nr - Nr - No S -                                                          |
| Position – No Selection –                                                            |
| Dues this person work for you? - No Selec                                            |
| Please enter all Supervisors you work for                                            |
|                                                                                      |
|                                                                                      |
| Submit Cancel                                                                        |

Once the information for a new worker has been submitted, you will be re-directed back to the Permit Worker Registration list. Under the **Newly Registered Workers** section you should see the name of the person you just entered. Below that will be the original list of people.

| 🚰 http://66.230.0.177:1568/EXEC/45/0x4j5as1hxq4gh1gkbq4300z1jji - Microsoft I    |  |  |  |  |  |  |  |  |  |
|----------------------------------------------------------------------------------|--|--|--|--|--|--|--|--|--|
| <u>File E</u> dit <u>V</u> iew F <u>a</u> vorites <u>T</u> ools <u>H</u> elp     |  |  |  |  |  |  |  |  |  |
| 🕒 Back 🔹 🕥 - 💌 😫 🏠 🔎 Search 🦖 Favorites 🚱 😒 - چ 🔛 -                              |  |  |  |  |  |  |  |  |  |
| Address 🗃 http://66.230.0.177:1568/EXEC/45/0x4j5as1hxq4gh1gkbq4300z1jji          |  |  |  |  |  |  |  |  |  |
| Main Menu < BACK                                                                 |  |  |  |  |  |  |  |  |  |
| Add New Worker                                                                   |  |  |  |  |  |  |  |  |  |
| Newly Registered Workers for DENI: Denison,<br>Toni.                             |  |  |  |  |  |  |  |  |  |
| Last Name First Name Permit # Entry Date                                         |  |  |  |  |  |  |  |  |  |
| Edit Ledgerwood Kip C-DENI 05/25/2007                                            |  |  |  |  |  |  |  |  |  |
| Workers currently attached to DENI: Denison, Toni's<br>Permits ("CHEM" permits). |  |  |  |  |  |  |  |  |  |
| Last Name First Name Permit # Researcher Remove?                                 |  |  |  |  |  |  |  |  |  |
| Embry Sheena L. C-DENI DENI <u>no</u>                                            |  |  |  |  |  |  |  |  |  |
| Johnson Rebekah A. C-DENI DENI <u>no</u>                                         |  |  |  |  |  |  |  |  |  |
|                                                                                  |  |  |  |  |  |  |  |  |  |
|                                                                                  |  |  |  |  |  |  |  |  |  |

#### **REMOVING A WORKER:**

To remove a worker from your permit, click under the **Remove?** heading on the <u>no</u> to change it to <u>YES</u>. (See red arrow below.)

The person's name will remain under the **Workers currently attached** section until Safety Services imports the changes into the program. However, once you have indicated that a particular worker needs to be removed, their name **WILL NOT** appear on your **Authorized Personnel List** found under the **Reports** portion of the menu. This will allow you to print a current authorized personnel list to post in your laboratory.

| http://66.230.0.177:1568/EXEC/46/0x4j5as1hxq4gh1gkbq4300z1jji - Mic              |  |  |  |  |  |  |  |  |  |
|----------------------------------------------------------------------------------|--|--|--|--|--|--|--|--|--|
| <u>File E</u> dit <u>V</u> iew F <u>a</u> vorites <u>T</u> ools <u>H</u> elp     |  |  |  |  |  |  |  |  |  |
| 🚱 Back 🔹 🕥 👻 😰 🚮 🔎 Search 🤺 Favorites  🔗 🖓                                       |  |  |  |  |  |  |  |  |  |
| Address 🗃 http://66.230.0.177:1568/EXEC/46/0x4j5as1hxq4gh1gkbq4300z1jji          |  |  |  |  |  |  |  |  |  |
| Main Menu < BACK                                                                 |  |  |  |  |  |  |  |  |  |
| Add New Worker                                                                   |  |  |  |  |  |  |  |  |  |
| Newly Registered Workers for DENI: Denison,<br>Toni.                             |  |  |  |  |  |  |  |  |  |
| Last Name First Name Permit # Entry Date                                         |  |  |  |  |  |  |  |  |  |
| Edit Ledgerwood Kip C-DENI 05/25/2007                                            |  |  |  |  |  |  |  |  |  |
|                                                                                  |  |  |  |  |  |  |  |  |  |
| Workers currently attached to DENI: Denison, Toni's<br>Permits ("CHEM" permits). |  |  |  |  |  |  |  |  |  |
| Last Name First Name Permit # Researcher Remove?                                 |  |  |  |  |  |  |  |  |  |
| Embry Sheena L. C-DENI DENI YES                                                  |  |  |  |  |  |  |  |  |  |
| Johnson Rebekah A. C-DENI DENI <u>no</u>                                         |  |  |  |  |  |  |  |  |  |
|                                                                                  |  |  |  |  |  |  |  |  |  |
|                                                                                  |  |  |  |  |  |  |  |  |  |

## VIEW WORKER TRAINING RECORDS:

From the Main Menu, click on the **Training** link. (see red arrow below)

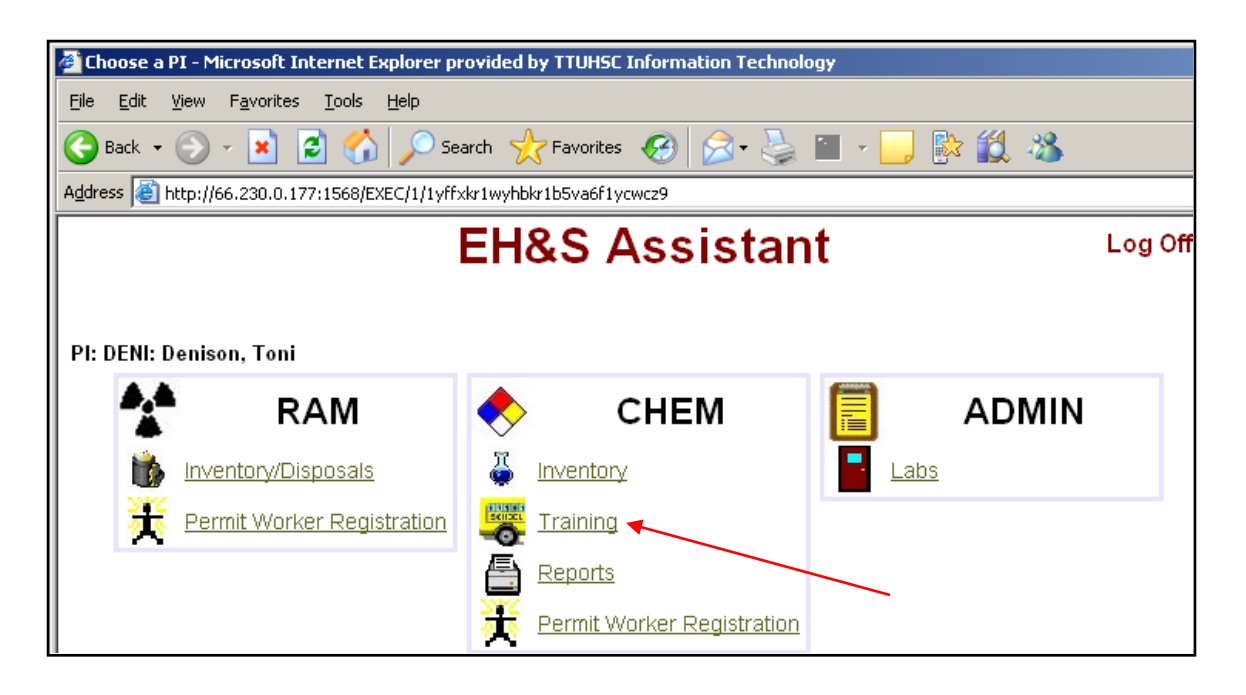

A list of your workers will appear.

| 🚰 http://66.230.0.177:1568/EXEC/2                               | 2/1w72oqr0h2mn4o1cdhhel                                                | n1dx9rgd - Microsoft Internet Explorer provi |  |  |  |  |  |  |  |  |  |
|-----------------------------------------------------------------|------------------------------------------------------------------------|----------------------------------------------|--|--|--|--|--|--|--|--|--|
| <u>File E</u> dit <u>V</u> iew F <u>a</u> vorites <u>T</u> ools | Help                                                                   |                                              |  |  |  |  |  |  |  |  |  |
| 🕒 Back 🔹 🕥 🖌 🗾 🛃 🎸                                              | 🔓 🔎 Search 🛛 👷 Favorite                                                | s 🚱 🔗 🌺 🖀 - 📙 除 🕯                            |  |  |  |  |  |  |  |  |  |
| Address 🕘 http://66.230.0.177:1568/                             | Address 🕘 http://66.230.0.177:1568/EXEC/2/1w72oqr0h2mn4o1cdhheh1dx9rgd |                                              |  |  |  |  |  |  |  |  |  |
| Main Menu < BACK                                                |                                                                        |                                              |  |  |  |  |  |  |  |  |  |
|                                                                 |                                                                        |                                              |  |  |  |  |  |  |  |  |  |
|                                                                 |                                                                        |                                              |  |  |  |  |  |  |  |  |  |
|                                                                 |                                                                        |                                              |  |  |  |  |  |  |  |  |  |
| — <u>Last Name</u>                                              | <u>First Name</u>                                                      | <u>Department</u>                            |  |  |  |  |  |  |  |  |  |
| <u>View</u> Chemtest                                            | May                                                                    |                                              |  |  |  |  |  |  |  |  |  |
| View chemworker                                                 | test                                                                   |                                              |  |  |  |  |  |  |  |  |  |
| <u>View</u> Goodman                                             | Darla                                                                  | Radiation Safety - Lubbock                   |  |  |  |  |  |  |  |  |  |
| View Johnson                                                    | Rebekah A.                                                             | Safety Services - Lubbock                    |  |  |  |  |  |  |  |  |  |
| View TESTER                                                     | CHEM                                                                   |                                              |  |  |  |  |  |  |  |  |  |

To view the training records for any of these employees, click on the  $\underline{\text{View}}$  link next to their name. The workers training history will appear.

| 🐴 http://66.230.0.177:1568/EXEC/5/1w72oqr0h2mn4o1cdhheh1dx9rgd - Microsoft Internet Explorer provided by TTUHSC Informa |                                      |                                          |                  |                 |              |  |  |  |  |  |  |  |
|----------------------------------------------------------------------------------------------------|--------------------------------------|------------------------------------------|------------------|-----------------|--------------|--|--|--|--|--|--|--|
| <u>Fi</u> le <u>E</u> dit <u>V</u> iew F <u>a</u> vorites <u>T</u> ools <u>H</u> elp                                    |                                      |                                          |                  |                 |              |  |  |  |  |  |  |  |
| 😋 Back 🔹 💮 🖌 🗾 🚰 🏠 🔎 Search 🤺 Favorites 🤣 😒 🍹 🔛 🚽 🔜 🗱 🎎 🚳                                                               |                                      |                                          |                  |                 |              |  |  |  |  |  |  |  |
| Address 🥘 http://66.230.0.177:1568/EXEC/5/1w72oqr0h2mn4o1cdhheh1dx9rgd                                                  |                                      |                                          |                  |                 |              |  |  |  |  |  |  |  |
| Main Menu < BACK                                                                                                    |                                      |                                          |                  |                 |              |  |  |  |  |  |  |  |
|                                                                                                    | Training Completed by Goodman, Darla |                                          |                  |                 |              |  |  |  |  |  |  |  |
| <u>Training Date</u>                                                                                                    | <u>Course #</u>                      | <u>Course Name</u>                       | <u>Frequency</u> | <u>Category</u> | <u>Score</u> |  |  |  |  |  |  |  |
| 12/16/2008                                                                                                    | HazMat                               | Shipping Hazardous Materials Classes 1-9 | 36 months        | HazMat          | Pass         |  |  |  |  |  |  |  |
| 01/01/2008                                                                                                    | LSE                                  | Laboratory Safety Essentials             | One-Time         | LAB             |              |  |  |  |  |  |  |  |
| 10/18/2007                                                                                                    | Rad Phase II                         | Pass                                     |                  |                 |              |  |  |  |  |  |  |  |
|                                                                                                    |                                      |                                          |                  |                 |              |  |  |  |  |  |  |  |
|                                                                                                    |                                      |                                          |                  |                 |              |  |  |  |  |  |  |  |
| Training Requirements for Goodman, Darla. Training due dates<br>within 1 month are shown in RED.                        |                                      |                                          |                  |                 |              |  |  |  |  |  |  |  |
| Due Date Status Course # Course Name Frequency Requirement Comments                                                     |                                      |                                          |                  |                 |              |  |  |  |  |  |  |  |
|                                                                                                    |                                      |                                          |                  |                 |              |  |  |  |  |  |  |  |
|                                                                                                    |                                      |                                          |                  |                 |              |  |  |  |  |  |  |  |
|                                                                                                    |                                      |                                          |                  |                 |              |  |  |  |  |  |  |  |
|                                                                                                    |                                      |                                          |                  |                 |              |  |  |  |  |  |  |  |

## **VIEW YOUR LABS:**

From the main menu, click on the **Labs** link. (see red arrow below)

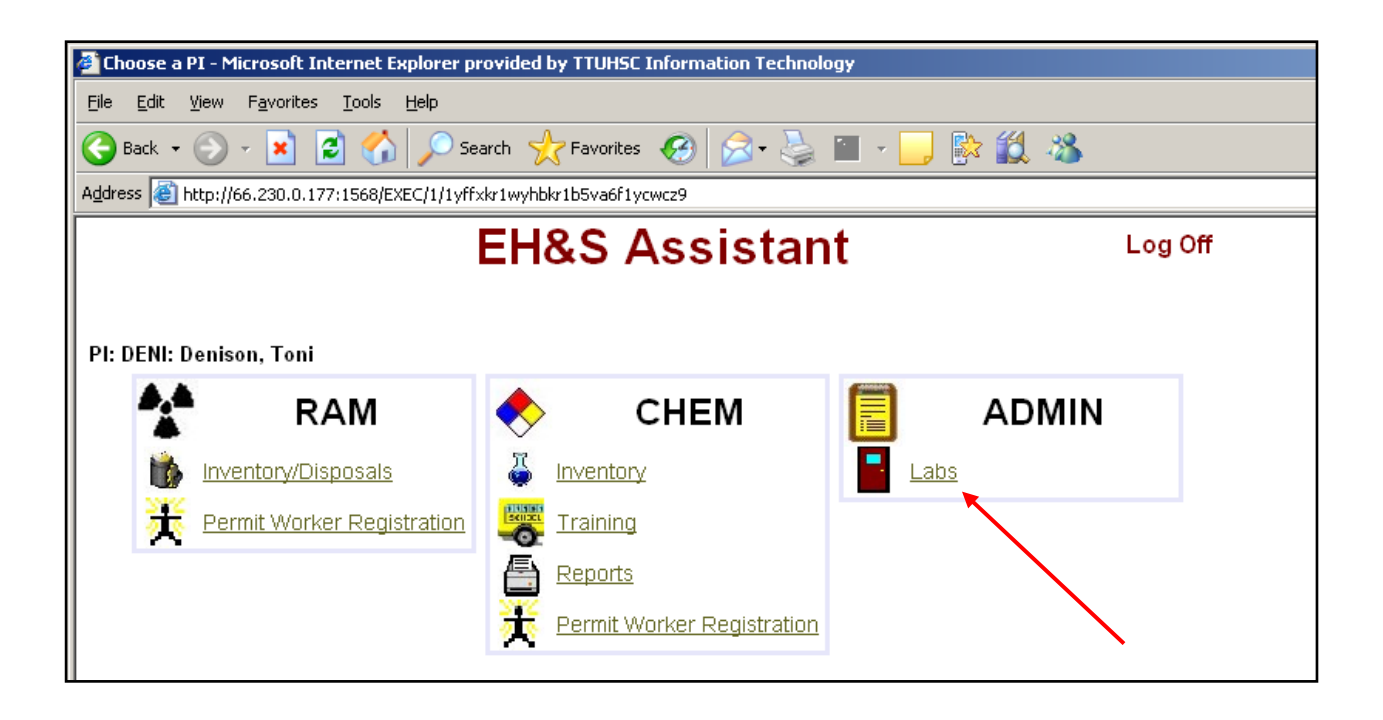

Then you will see a list of the laboratory room numbers that are attached to your name. This is read-only. If you see errors, please call Safety Services.

| 🚰 http://66.230.0.17             | 7:1568/EXEC/13/06ymak509c44u615pwnk30e67sa3 - Microsoft Internet Explore |
|----------------------------------|--------------------------------------------------------------------------|
| <u>File E</u> dit <u>V</u> iew F | avorites <u>T</u> ools <u>H</u> elp                                      |
| 😋 Back 🝷 💮 👻                     | 💌 🛃 🏠 🔎 Search 🤸 Favorites 🤣 🔗 - چ 🖀 - 📙 🖁                               |
| Address 🛃 http://66.3            | 230.0.177:1568/EXEC/13/06ymak509c44u615pwnk30e67sa3                      |
| Main Menu                        | < BACK                                                                   |
| Labs Attache                     | d to DENI: Denison, Toni                                                 |
| Building Name                    | Lab                                                                      |
| TTUHSC-Lubbock                   | BAU/5                                                                    |
| TTUHSC-Lubbock                   | BA083                                                                    |
|                                  |                                                                          |
|                                  |                                                                          |
|                                  |                                                                          |
|                                  |                                                                          |
|                                  |                                                                          |
|                                  |                                                                          |

## CHEMICAL WASTE PICKUP REQUEST:

The link at the top of the login screen can be accessed without logging into EHSA. To submit a request to Safety Services for a chemical waste pickup, click on the link.

| 🚰 EHSA Login - Microsoft Internet Explorer provided by TTL                     | JHSC Information Technology    |
|--------------------------------------------------------------------------------|--------------------------------|
| <u>File E</u> dit <u>V</u> iew F <u>a</u> vorites <u>T</u> ools <u>H</u> elp   |                                |
| 🚱 Back 🔹 🕥 👻 😰 🏠 🔎 Search 👷 Favorites                                          | 😧 🔗 🌭 🔟 - 🛄 🎎                  |
| Address 🗃 http://66.230.0.177:1568/EXEC/0/0x4j5as1hxq4gh1gkbq4300              | Dz1jji                         |
| To Make a Chemical Wa<br>Environmental Health &<br>Username<br>Password<br>Cha | ste Pickup Request. Click Here |

Fill in the form below with the appropriate information and click **Continue**.

| Ele get yev Favorites jed     Comments::::::::::::::::::::::::::::::::::::                                                                                                    | Request for T                                                                                                    | ransfer of         | Chemicals - TI             | TUHSC Safety Services               | - Microsoft Inter                    | net Explorer            | provided by TTUHSC Information Technol                      |  |  |  |  |  |
|----------------------------------------------------------------------------------------------------|----------------------------------------------------------------------------------------------------|--------------------|----------------------------|-------------------------------------|--------------------------------------|-------------------------|-------------------------------------------------------------|--|--|--|--|--|
| <form>  Reverse Reverse     Reverse      Reverse     Reverse     Reverse                                                          &lt;</form>                                                                                                    | <u>File E</u> dit <u>V</u> iew                                                                                                    | F <u>a</u> vorites | <u>T</u> ools <u>H</u> elp |                                     |                                      |                         |                                                             |  |  |  |  |  |
| With the second provided with the second provided with the second provided provided provided with the second provided with the | 🕝 Back 👻 🜔                                                                                                    | - 💌                | z 🏠 🐰                      | 🗎 🔋 🔎 Sear                          | th 🤺 Favorites                       | Polders                 | 😢 🍃 🌺 🚳                                                     |  |  |  |  |  |
| TEXAS TECH UNIVERSITY HEALTH SOCINCES CENTRE         DEPARTMENT OF SAFETY SERVICEMENTAL SAFETY         Requestor:       Kip Ledgerwood         Building/Room:       B097       Department:       Safety         Det:       5/25/2007       Phone:       7/3-2597         Det:       5/25/2007       Time:       4-42:03 PM         Region:       Lubbock Colspan="2">Clear Form         Chemical Description       CAS Humber       Chemical Form       Container Type       Humber of       Hazard Characteristcs         Common Name       452-34       liquid       glass       4       corrosive reactive toxic         Acid       452-34       liquid       glass       4       corrosive reactive toxic         Common Name       CAS Humber       Chemical Form       Container Type       Itumber of       Hazard Characteristcs         Control       Glass       4       corrosive reactive toxic       Container Subsci toxic       Container Subsci toxic         Common Name       Common Common Kame       Glass       4       corrosive reactive toxic         Containers       Containers       Container Subsci toxic       Container Subsci toxic       Container Subsci toxic         Conments:       <                                                                                                    | (dress 🧶 https://www.ttuhsc.edu/admin/safety/training/services/chemical.asp                                                              |                    |                            |                                     |                                      |                         |                                                             |  |  |  |  |  |
| Requester: Kip Ledgerwood Departmert: Safety   Buiding-Room: B097 Phone: 743-2597   Date: 525/2007 Time: 4:263 PM   Region: Lubbock Clear Form     Chemical Dewritering CAS Humber Chemical Form   Inguid powder,etc. glass, alastic,etc. Humber of thanable, corrosive reactive, toxic   Acid 452-34 liquid glass 4   Corrosive Inguid glass 4   Corrosive Inguid Inguid Inguid   Inguid powder,etc. Inguid glass 4   Corrosive Inguid Inguid Inguid   Acid 452-34 liquid glass 4   Inguid powder,etc. Inguid Inguid Inguid   Acid 452-34 liquid glass 4   Corrosive Inguid Inguid Inguid   Inguid Inguid Inguid Inguid   Inguid Inguid Inguid Inguid   Inguid Inguid Inguid Inguid   Inguid Inguid Inguid Inguid   Inguid Inguid Inguid Inguid   Inguid Inguid Inguid Inguid   Inguid Inguid Inguid Inguid   Inguid Inguid Inguid Inguid   Inguid Inguid Inguid Inguid   Inguid Inguid Inguid Inguid   Inguid Inguid Inguid <t< td=""><td colspan="12">TEXAS TECH UNIVERSITY HEALTH SCIENCES CENTER<br/>DEPARTMENT OF SAFETY SERVICES: ENVIRONMENTAL SAFETY<br/>REQUEST FOR TRANSFER OF CHEMICALS</td></t<>                                                                                                    | TEXAS TECH UNIVERSITY HEALTH SCIENCES CENTER<br>DEPARTMENT OF SAFETY SERVICES: ENVIRONMENTAL SAFETY<br>REQUEST FOR TRANSFER OF CHEMICALS |                    |                            |                                     |                                      |                         |                                                             |  |  |  |  |  |
| BuildingRoom: B097 Phone: T43-2597<br>Date: 525/2007 Time: 4-22-39 PM<br>Region: Lubbock ♥ Clear Form<br>Chemical Form Isquid powder,etc. Interesting Intermediate corrosive reactive toxic<br>Acid 452-34 Isquid glass 4 Corrosive<br>Acid 452-34 Isquid glass 4 Corrosive<br>Acid 452-34 Isquid glass 4 Corrosive<br>Acid Acid Acid Acid Acid Acid Acid Acid                                                                                                    | Requestor:                                                                                                    | Kip Ledgerv        | vood                       |                                     | Department:                          | Safety                  |                                                             |  |  |  |  |  |
| Dete: 5.25/2007   Region:   Lubbock        Chemical Description   CAS Humber   Iquid, powder, etc.   glass, plastic, etc.   Containers     Iquid, powder, etc.   glass, plastic, etc.   Corrosive     Intermedia     Iquid, powder, etc.     Intermedia   Iquid, powder, etc.   Iquid, powder, etc.     Intermedia   Intermedia   Intermed                                                                                                    | Building/Room:                                                                                                    | B097               |                            |                                     | Phone:                               | 743-2597                |                                                             |  |  |  |  |  |
| Region:       Lubbock       Clear Form         Chemical Description<br>Common Name       CAS Humber       Chemical Form<br>liquid powder,etc.       Rumber of<br>glass, plastic,etc.       Humber of<br>Containers       Hazard Characteristcs<br>flammable, corrosive reactive, poxic         Acid       452-34       liquid       glass       4       corrosive         Acid       452-34       liquid       glass       4       corrosive         Image: Acid       452-34       liquid       glass       4       corrosive         Acid       452-34       liquid       glass       4       corrosive         Image: Acid       452-34       liquid       glass       4       corrosive         Image: Acid       452-34       liquid       glass       4       corrosive         Image: Acid       452-34       liquid       glass       4       corrosive         Image: Acid       452-34       liquid       glass       4       corrosive         Image: Acid       452-34       liquid       glass       4       corrosive         Image: Acid       452-34       liquid       glass       4       corrosive         Image: Acid       4       4       4       4       4       4                                                                                                    | Date:                                                                                                    | 5/25/2007          |                            |                                     | Time:                                | 4:42:03 PM              |                                                             |  |  |  |  |  |
| Chemical Description<br>Common Name       CAS Humber       Chemical Form<br>liquid, powder, etc.       Container Type<br>glass plastic, etc.       Humber of<br>Containers       Hazard Characterists<br>flammable, corrosive reactive joxic         Acid       452-34       liquid       glass       4       corrosive         Acid       452-34       liquid       glass       4       corrosive         Image: Corrosive reactive joxic       Image: Corrosive reactive joxic       4       corrosive         Image: Corrosive reactive joxic       Image: Corrosive reactive joxic       4       corrosive         Image: Corrosive reactive joxic       Image: Corrosive reactive joxic       4       corrosive         Image: Corrosive reactive joxic       Image: Corrosive reactive joxic       4       corrosive         Image: Corrosive reactive joxic       Image: Corrosive reactive joxic       4       corrosive         Image: Corrosive reactive joxic       Image: Corrosive reactive joxic       Image: Corrosive reactive joxic         Image: Corrosive reactive joxic       Image: Corrosive reactive joxic       Image: Corrosive reactive joxic         Image: Corrosive reactive joxic       Image: Corrosive reactive joxic       Image: Corrosive reactive joxic         Image: Corrosive reactive joxic       Image: Corrosive reactive joxic       Image: Corrosive reactive joxic         Corrosi                                                                                                    | Region:                                                                                                    | Lubbock 🔽          | *                          |                                     |                                      |                         | Clear Form                                                  |  |  |  |  |  |
| Acid       452-34       liquid       glass       4       corrosive         Image: Construction of the second of the second o                                                                                   | Chemical Des<br>Common N                                                                                                    | cription<br>lame   | CAS Number                 | Chemical Form<br>liquid,powder,etc. | Container Type<br>glass,plastic,etc. | Number of<br>Containers | Hazard Characteristcs<br>flammable.corrosive.reactive.toxic |  |  |  |  |  |
| Image: Comments:       Image: Comments:         Image: Containers must be capped/sealed and LABELLED or they will not be picked up.         Submit additional form if you have more than 7 chemicals to transfer.                                                                                                    | Acid                                                                                                    |                    | 452-34                     | liquid                              | glass                                | 4                       | corrosive                                                   |  |  |  |  |  |
| Image: Comments:       Image: Comments:         Image: Containers must be capped/sealed and LABELLED or they will not be picked up.         Submit additional form if you have more than 7 chemicals to transfer.                                                                                                    |                                                                                                    |                    |                            |                                     |                                      |                         |                                                             |  |  |  |  |  |
| Comments:                                                                                                    |                                                                                                    |                    |                            |                                     |                                      |                         |                                                             |  |  |  |  |  |
| Comments:                                                                                                    |                                                                                                    |                    |                            |                                     |                                      |                         |                                                             |  |  |  |  |  |
| Comments:                                                                                                    |                                                                                                    |                    |                            |                                     |                                      |                         |                                                             |  |  |  |  |  |
| Comments:                                                                                                    |                                                                                                    |                    |                            |                                     |                                      |                         |                                                             |  |  |  |  |  |
| Comments:                                                                                                    |                                                                                                    |                    |                            |                                     |                                      |                         |                                                             |  |  |  |  |  |
| Vote: All containers must be capped/sealed and LABELLED or they will not be picked up. Submit additional form if you have more than 7 chemicals to transfer.                                                                                                    |                                                                                                    |                    |                            |                                     |                                      |                         |                                                             |  |  |  |  |  |
| Submit additional form if you have more than 7 chemicals to transfer.                                                                                                    | Comments:                                                                                                    |                    |                            |                                     |                                      |                         |                                                             |  |  |  |  |  |
| Submit additional form if you have more than 7 chemicals to transfer.                                                                                                    | prote: All containers must be cappea/sealed and LABELLED or they will not be picked up.                                                  |                    |                            |                                     |                                      |                         |                                                             |  |  |  |  |  |
| Continue                                                                                                    |                                                                                                    |                    |                            |                                     |                                      |                         |                                                             |  |  |  |  |  |

The next screen should look similar to the one below. Here you have the option to **Print this Page** for your records. The checkbox above the words **Digital Signature** must be marked in order to submit your request. (See red arrow below.)

Once your request has been submitted, a page similar to the one below should appear.

| ø            | Verify Inform                                                                                                    | nation -                 | TTUHSC                                             | Safet          | y Serv              | ices - I              | Micro             | soft Inte                | ernet Explore                       | er pi             | rovided by T               | TUHS      | C Inforn   | nation     | Techno | logy |
|--------------|----------------------------------------------------------------------------------------------------|--------------------------|----------------------------------------------------|----------------|---------------------|-----------------------|-------------------|--------------------------|-------------------------------------|-------------------|----------------------------|-----------|------------|------------|--------|------|
| Ē            | jie <u>E</u> dit ⊻iew                                                                                                    | F <u>a</u> vori          | ites <u>T</u> ools                                 | s <u>H</u> elp | p                   |                       |                   |                          |                                     |                   |                            |           |            |            |        |      |
| (            | 🌏 Back 🝷 🌔                                                                                                    | ) - [                    | 2                                                  |                | Ж                   | b (                   | <b>]</b>          | 🔎 Sea                    | rch 🤺 Favo                          | orites            | 6 Folders                  | Ø         | 8-         | <u>الم</u> | 8      |      |
| A            | dress 🙆 https:                                                                                                    | //www.tt                 | :uhsc.edu/a                                        | admin/sa       | afety/tra           | aining/se             | rvices/           | checkche                 | mical.asp                           |                   |                            |           |            |            |        |      |
|              | WAIT, NOT DONE YET!<br>Verify information, check digital signature, and click "Submit Request"<br>REQUEST FOR TRANSFER OF CHEMICALS          |                          |                                                    |                |                     |                       |                   |                          |                                     |                   |                            |           |            |            |        |      |
|              | Requestor:                                                                                                    | KIP LE                   | DGERWOO                                            | D              |                     |                       |                   |                          | Department:                         | S/                | AFETY                      |           |            |            |        |      |
|              | Building/Room:                                                                                                    | B097                     |                                                    |                |                     |                       |                   |                          | Phone:                              | 74                | 43-2597                    |           |            |            |        |      |
|              | Date:                                                                                                    | 5/25/20                  | 007                                                |                |                     |                       |                   |                          | Time:                               | 4:                | 42:03 PM                   |           |            |            |        |      |
|              | Region:                                                                                                    | Lubboo                   | ⊃k                                                 |                |                     |                       |                   |                          |                                     |                   |                            |           |            |            |        |      |
|              | Chemical #1<br>Chemical Descripti<br>CAS Number:<br>Chemical Form:<br>Container Type:<br>Vumber of Contain<br>Hazard Characteri<br>Comments: | ion:<br>iers:<br>istics: | Acid<br>452-34<br>liquid<br>glass<br>4<br>corrosiv | e              |                     |                       |                   |                          |                                     |                   |                            |           |            |            |        |      |
| $\mathbf{X}$ | Print this Page                                                                                                    |                          |                                                    |                |                     |                       |                   | Inform                   | ation is INCORR                     | RECT              | Go Back                    |           |            |            |        |      |
|              | f the above inform                                                                                                    | nation is c              | orrect the                                         | n:             |                     |                       |                   |                          |                                     |                   |                            |           |            |            |        |      |
|              | Digital Signa                                                                                                    | ture                     | l, <b>KIP LED</b><br>known su                      | GERWO          | DOD, ce<br>d hazaro | rtify that<br>ds have | the inf<br>been d | ormation i<br>isclosed t | n this document<br>o the best of my | t is co<br>y knov | omplete and acc<br>wledge. | curate, a | nd that al | I          |        |      |
|              | Submit Requ                                                                                                    | uest                     |                                                    |                |                     |                       |                   | © TTU⊦                   | ISC Department<br>Report prob       | ofSa<br>olem      | afety Services<br>🖂        |           |            |            |        |      |

Once Safety picks up the chemicals, we will remove them from the inventory.